# ل نييجراخلا ضيوفتلاو ةقداصملا نيوكت RADIUS مادختساب ISE مادختساب RADIUS

### تايوتحملا

قمدق ملا قمدق ملا قمدة ملا قری ال ال ال ال ال ال ال مری ال ال ال مری ال ال مری ال مری

### ەمدقملا

جمد ءارجإ دنټسملا اذه فصي Cisco Firepower Device Manager (FDM) عم Identity Services Engine (ISE) لوكوتورب عم لوؤسملا يمدخټسم ةقداصمل RADIUS قوجاو ىلإ لوصولل GUI) دماوألا رطس ةوجاوو (GUI) ةيموسرلا مدخټسمل

## ةيساسألا تابلطتملا

#### تابلطتملا

:ةيلاتا عيضاوملاب ةفرعم كيدل نوكت نأب Cisco يصوت

- زاهج ريدم Firepower (FDM) زاهج
- (ISE) ةيوەلا تامدخ كرحم •
- RADIUS لوكوتورب •

ةمدختسملا تانوكملا

ةيلاتلا ةيداملا تانوكملاو جماربلا تارادصإ ىلإ دنتسملا اذه يف ةدراولا تامولعملا دنتست

- ريدم نم +6.3.0 رادصإ ةيساسألا ةمظنألا عيمج ،Firepower (FTD) ديدهت نع عافدلا زاهج ةزهجأ FirePOWER (FDM)
- 3.0 رادصإلا ISE

ةصاخ ةيلمعم ةئيب يف ةدوجوملا ةزهجألا نم دنتسملا اذه يف ةدراولا تامولعملا ءاشنإ مت.

تناك اذإ .(يضارتفا) حوسمم نيوكتب دنتسملا اذه يف ةمدختسُملا ةزهجألا عيمج تأدب رمأ يأل لمتحملا ريثأتلل كمهف نم دكأتف ،ليغشتلا ديق كتكبش.

### ينيبلا ليغشتلا ةيلباق

- نيمدختسم راودأب مەنيوكت مت نيمدختسمب دوزملا RADIUS مداخ •
- Cisco-AV ةزهجأ جوز مادختساب RADIUS مداخ ىلع نيمدختسملا راودأ نيوكت بجي •
- Cisco-av-pair = fdm.userRole.authority.admin
- RADIUS مداخك ISE مادختسإ نكمي •

### صيخرتلا

فاك يساسألا صيخرتلا ،ددحم صيخرت بلطتي ال

# ةيساسأ تامولعم

نيمدختسملا راودأو RADIUS مادختساب ةيجراخلا ةقداصملا نيوكت ءالمعلل ةزيملا هذه حيتت نيمدختسملا ءالؤهل ةددعتملا.

:نيمدختسملل ماظنلا ةطساوب ةددحم راودأ 3 لالخ نم ةرادإلا ىلإ لوصولل RADIUS معد

- Read\_Only
- READ\_WRITE (امو ةداعتسالااو ةيقرتال لثم ماظنال قماهلاتا تاءارجإلاا ذيفنت نكمي ال (كالذ يل
- لوؤسملا •

فذحو ةطشنلا مدختسملا لمع تاسلج ةبقارمو RADIUS مداخ نيوكت رابتخإ ىلع ةردقلا كانه مدختسملا لمع ةسلج.

مدختسمل معد FDM ىدل ناك ،6.3.0 رادصإ لبق .FDM نم 6.3.0 رادصإلا يف ةزيملا ذيفنت مت طقف (لوؤسم) دحاو.

نيمدختسملا ةقداصمب Cisco نم FirePOWER ةزهجأ ريدم موقي ،يضارتفا لكشبو كرحم مادختسإ كنكمي ةيزكرم ضيوفتو ةقداصم ةقيرط ىلع لوصحلل ،ايلحم مەلويختو لوكوتورب لالخ نم Cisco نم ةيوەلا ةمدخ RADIUS.

#### ةكبشلل يطيطختلا مسرلا

ةكبشلا ايجولوبطل الاثم ةيلاتلا ةروصلا رفوت

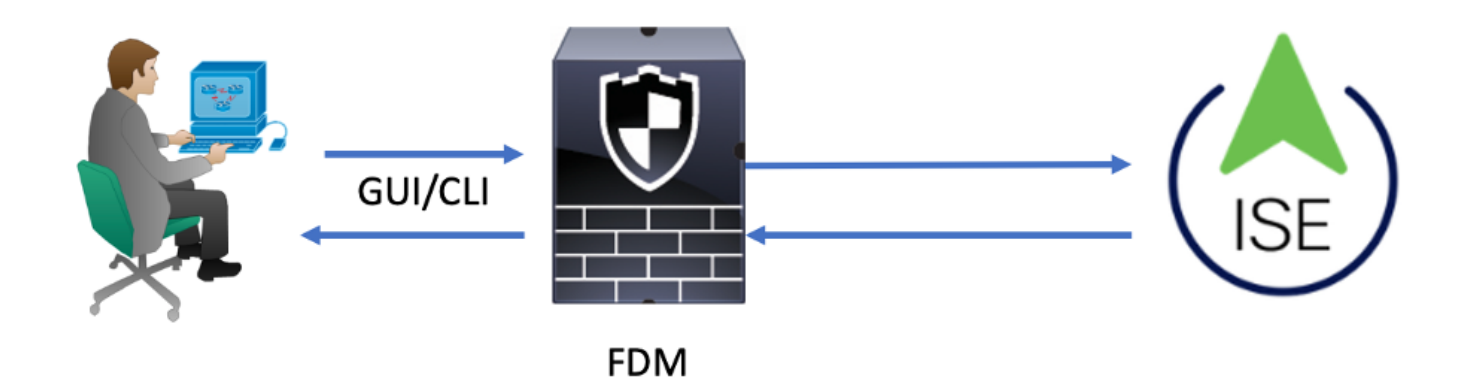

:ةيلمعلا

- .ەب ةصاخلا دامتعالا تانايب لوؤسملا مدختسم مدقي .1
- وأ ايلحم دامتعالا تانايب ةحص نم ققحتلاب ISE موقيو ةقداصملا ةيلمع ليغشت مت .2 لالخ نم Active Directory.
- ىلإ ضيوفتلاو ةقداصملا تامولعمل حامسلا ةمزح ISE لسري ،ةقداصملا حاجن درجمبو .3 FDM.
- 4. ةحجانلا ةقداصملل طشن لجس ثدحيو ISE ىلع باسحلا ذيفنت متي.

### نيوكتلا

#### FDM نيوكت

لوصولا بيوبت ةمالع < ماظنلا تادادعإ < زاهج ىلإ لقتناو FDM يف لوخدلا لجس .1 ةوطخلا ةرادإلا يلإ

| Monitoring Policies    | Objects                | Device                      |                      |              |                                                    |                                   | 6.   |         | 0                           | ?                               | admin<br>Administrator | ۰ |
|------------------------|------------------------|-----------------------------|----------------------|--------------|----------------------------------------------------|-----------------------------------|------|---------|-----------------------------|---------------------------------|------------------------|---|
| Device Summary         | Model<br>Cisco ASA5508 | -X Threat Defense           | Software<br>6.3.0-83 | VDB<br>299.0 | Rule Update<br>2018-08-23-001-vrt                  | High Availability                 |      | CONFIGU | RE                          |                                 |                        |   |
| Connection Diagram     |                        |                             |                      |              |                                                    |                                   |      |         |                             |                                 |                        |   |
| Interface<br>Connected | <b>a</b> 3 9           | Routing<br>There are no rou | ites yet             |              | Updates<br>Geolocation, Ruli<br>Security Intellige | e, VDB, System Upgra<br>nce Feeds | ide, | C       | Syster<br>Manage<br>Logging | m Setti<br>ment Acc<br>Settings | ngs<br>cess            |   |

ةديدج RADIUS مداوخ ةعومجم ءاشنإ **.2 ةوطخلا** 

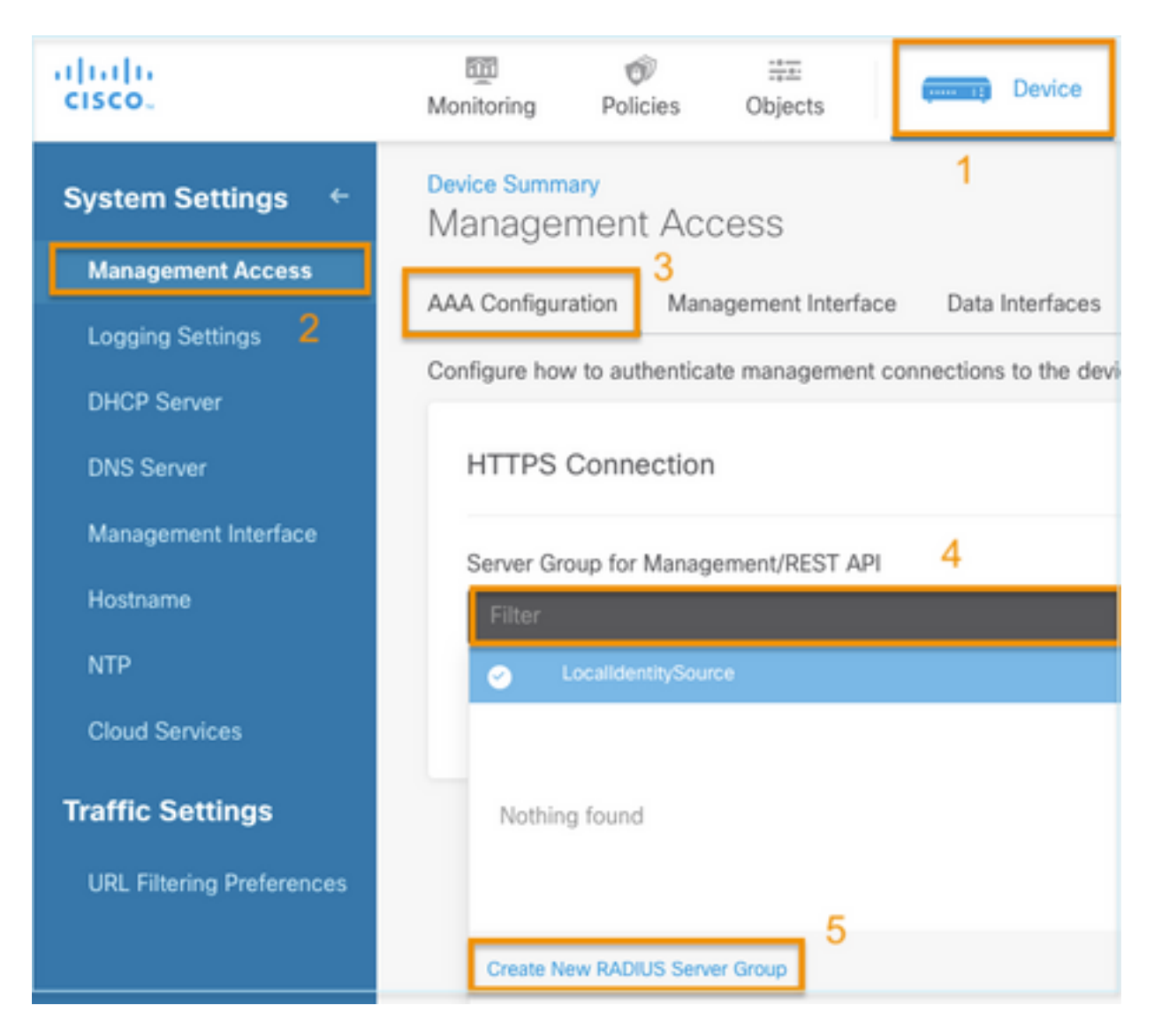

ديدج RADIUS مداخ ءاشنإ **.3 ةوطخلا** 

| Add | RAD | IUS | Server | Group |
|-----|-----|-----|--------|-------|
|-----|-----|-----|--------|-------|

| Name                                           |                                              |
|------------------------------------------------|----------------------------------------------|
| Dead Time (1)<br>10<br>0-1440<br>RADIUS Server | minutes Attempts                             |
| 1 The servers                                  | in the group should be backups of each other |
| + 1<br>T Filter                                |                                              |
| Nothing found                                  | ANCEL                                        |
| 2<br>Create new RADI                           | JS Server CANCEL OK                          |

| Edit RADIUS Server                                                | 0 ×                 |
|-------------------------------------------------------------------|---------------------|
| Capabilities of RADIUS Server (i)<br>Authentication Authorization |                     |
| Name                                                              |                     |
| ISE                                                               |                     |
| Server Name or IP Address                                         | Authentication Port |
| 10.81.127.185                                                     | 1812                |
| Timeout 1<br>10 seconds<br>1-300                                  |                     |
| Server Secret Key                                                 |                     |
| •••••                                                             |                     |
| RA VPN Only (if this object is used in RA VPN Confi               | guration)           |
| TEST                                                              | CANCEL OK           |

RADIUS مداوخ ةعومجم ىلإ RADIUS مداخ ةفاضإ **.4 ةوطخلا** 

| Add RADI               | Add RADIUS Server Group |                             |    |  |  |  |
|------------------------|-------------------------|-----------------------------|----|--|--|--|
| Name<br>radius-server- | 3<br>-group             |                             |    |  |  |  |
| Dead Time 🕚            |                         | Maximum Failed Attempts     |    |  |  |  |
| 10                     | minutes                 | 3                           |    |  |  |  |
| 0-1440                 |                         | 1-5                         |    |  |  |  |
| RADIUS Server          |                         |                             |    |  |  |  |
| 1 The server           | s in the group shou     | Id be backups of each other |    |  |  |  |
| <b>H</b>               |                         |                             |    |  |  |  |
|                        |                         |                             |    |  |  |  |
| ▼ Filter               | 1                       |                             | 4  |  |  |  |
| 🥑 📇 radius-s           | erver                   | (1) ANCEL                   | ОК |  |  |  |
| Create new RAD         | IUS Server              | ANCEL 2 OK                  |    |  |  |  |

ةرادإلل مداوخ ةعومجمك اهؤاشنإ مت يتلا ةعومجملا ديدحت **.5 ةوطخلا** 

| Device Summary<br>Management Access     |                                                                     |                 |  |  |  |  |  |  |
|-----------------------------------------|---------------------------------------------------------------------|-----------------|--|--|--|--|--|--|
| AAA Configuration                       | Management Interface                                                | Data Interfaces |  |  |  |  |  |  |
| Configure how to aut                    | Configure how to authenticate management connections to the device. |                 |  |  |  |  |  |  |
| HTTPS Conne                             | HTTPS Connection                                                    |                 |  |  |  |  |  |  |
| Filter                                  | Management/REST APT                                                 | ~               |  |  |  |  |  |  |
| <ul> <li>LocalidentitySource</li> </ul> |                                                                     |                 |  |  |  |  |  |  |
| radius-server-group                     |                                                                     |                 |  |  |  |  |  |  |
| Create New RADIUS Server Group          |                                                                     |                 |  |  |  |  |  |  |

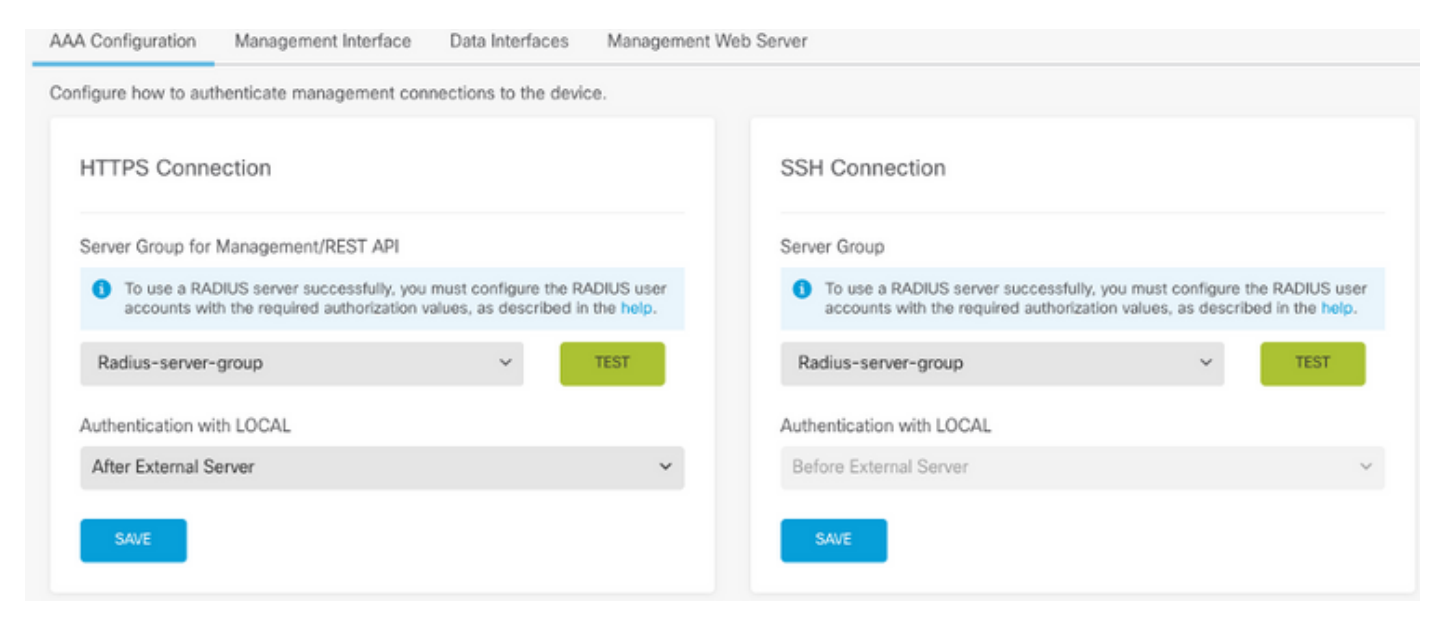

#### نيوكتلا ظفح **.6 ةوطخلا**

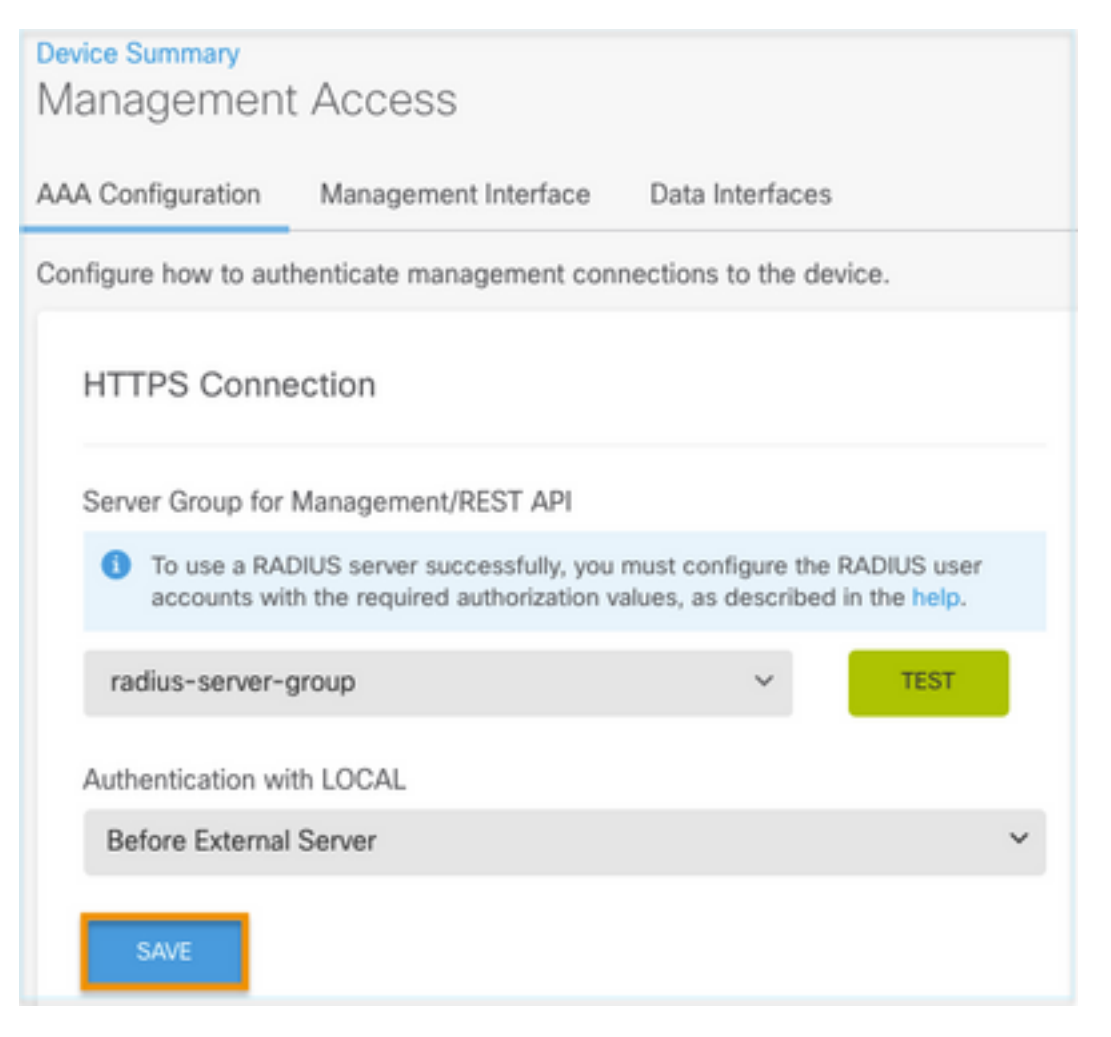

ISE نىوكت

ةرادإ ددحو ىرسيلا ةيولعلا ةيوازلا يف دوجوم <sup>➡</sup> رطساً ةثالث ةنوقياً ىلإ لقتنا .**1 ةوطخلا ةكبشلا ةزمجاً < ةكبشلا دراوم <** 

| ≡ Cisco ISE                       |                       | Administration · Network Resources |                          |                         |              |              |                   |
|-----------------------------------|-----------------------|------------------------------------|--------------------------|-------------------------|--------------|--------------|-------------------|
| Network Devices                   | Network Device Groups | Network Device Profiles            | External RADIUS Servers  | RADIUS Server Sequences | NAC Managers | External MDM | Location Services |
| Network Devices<br>Default Device | Network               | Network Devices                    |                          |                         |              |              |                   |
| Device Security Settings          | 🖉 Edit 🕂 Ad           | dd 🚺 Duplicate 🕁 Import            | 🚹 Export 🗸 👌 Generate PA | IC 🔋 Delete 🗸           |              |              |                   |
|                                   | Name                  | e 🗠 IP/Mask Profile M              | ame Location             | Туре                    | Description  |              |                   |

#### ةناخ ددح مث ،رورملا ةملكو ةكبشلا ىلإ لوصولا زاهج مسا ددحو **ةفاضإ+** رزلا ددح **.2 ةوطخلا** لامت ايت المراك المراك المركار الما ماك المراك المرك المراك المراك المراك المراك المراك المراك المراك المراك الم

| ≡ Cisco ISE                                |                       | Administration - Network Resources |                         |                         |             |  | 0 | 9 | ٥ |
|--------------------------------------------|-----------------------|------------------------------------|-------------------------|-------------------------|-------------|--|---|---|---|
| Network Devices                            | Network Device Groups | Network Device Profiles            | External RADIUS Servers | RADIUS Server Sequences | More $\sim$ |  |   |   |   |
| Network Devices                            | Network Dev           | ices                               |                         |                         |             |  |   |   |   |
| Default Device<br>Device Security Settings | Name                  | FDM                                |                         |                         |             |  |   |   |   |
|                                            | Description           |                                    |                         |                         |             |  |   |   |   |
|                                            |                       |                                    |                         |                         |             |  |   |   |   |
|                                            | IP Address            | ✓ *IP: 10.122.111.2                | / 32 🔅                  |                         |             |  |   |   |   |
|                                            | Device Profile        | 🚔 Cisco                            | <u>~</u> 0              |                         |             |  |   |   |   |
|                                            | Model Name            |                                    | ~                       |                         |             |  |   |   |   |
|                                            | Software Version      |                                    | ~                       |                         |             |  |   |   |   |

RADIUS Authentication Settings

#### **RADIUS UDP Settings**

| Protocol                          | RADIL    | IS        |       |           |
|-----------------------------------|----------|-----------|-------|-----------|
| Shared Secret                     |          |           | Show  |           |
| Use Second S                      | Shared S | ecret (j) |       |           |
| networkDevices.secondSharedSecret |          |           |       | Show      |
| c                                 | oA Port  | 1700      | Set T | o Default |

| E Cisco ISE                  |                         | Administration - Network Res      | ources                                  | 🔺 Evalu                | ation Mode 89 Days Q 🕜 🗔   |
|------------------------------|-------------------------|-----------------------------------|-----------------------------------------|------------------------|----------------------------|
| letwork Devices Netv         | vork Device Groups Netv | vork Device Profiles External     | RADIUS Servers RADI                     | US Server Sequences    | More $\checkmark$          |
| work Devices                 | Notwork D               | avicos                            |                                         |                        |                            |
| sult Device                  | Network De              | evices                            |                                         |                        |                            |
| ice Security Settings        |                         |                                   |                                         |                        | Selected 0 Total 1 🧭 🧔     |
|                              | 0 Edit + Add (          | Duplicate 🕁 Import 🛆 Expo         | nt 👻 👌 Generate PAC                     | Delete 🗸               | All $\sim$ 7               |
|                              | Name 🔿                  | IP/Mask Profile Name              | Location                                | Туре                   | Description                |
|                              | FOM                     | 10.122.111 🗰 Cisco 🕕              | All Locations                           | All Device Types       |                            |
| Cisco ISE<br>entities Groups | External Identity       | Administra<br>Sources Identity So | ation • Identity Man<br>ource Sequences | agement<br>Settings    |                            |
| EQ.                          | , i                     | Jser identity                     | Groups                                  |                        |                            |
| < 12                         | 0                       |                                   |                                         |                        |                            |
|                              |                         | 🖉 Edit 🕂 Add 👩 De                 | elete 🗸 🚽 Import                        | 🗘 Export 🖂             |                            |
| > Endpoint Id                | entity Groups           |                                   | <u> </u>                                |                        |                            |
| > 🗀 User Identi              | ty Groups               | Name                              | /                                       | Description            |                            |
|                              |                         |                                   | S (default)                             | Default ALL_ACCOUN     | NTS (default) User Group   |
|                              |                         | Employee                          |                                         | Default Employee Use   | er Group                   |
|                              |                         | GROUP_ACCOU                       | INTS (default)                          | Default GROUP_ACC      | OUNTS (default) User Group |
|                              |                         | GuestType_Con                     | tractor (default)                       | Identity group mirrori | ng the guest type          |
|                              |                         | GuestType_Dail                    | y (default)                             | Identity group mirrori | ng the guest type          |
|                              |                         | GuestType_Soc                     | ialLogin (default)                      | Identity group mirrori | ng the guest type          |
|                              |                         | GuestType_Wee                     | ekly (default)                          | Identity group mirrori | ng the guest type          |

دنع ددحو مسا ديدحتب مق .رز **ةفاضإ+** ىلع ددحو مدختسملا ةيوه تاعومجم ىلع ددح **.4 ةوطخلا** ل**اسرالا** 

Default OWN\_ACCOUNTS (default) User Group

OWN\_ACCOUNTS (default)

| E Cisco ISE                     | Administration - Identity Management                                                       | A Evaluation Mode 89 Days | Q | 0   | 9    | ¢ |
|---------------------------------|--------------------------------------------------------------------------------------------|---------------------------|---|-----|------|---|
| Identities Groups External Iden | tity Sources Identity Source Sequences Settings                                            |                           |   |     |      |   |
| Identity Groups                 | User Identity Groups > New User Identity Group Identity Group * Name FDM_admin Description | Submit                    |   | Car | ncel |   |

| User Identity G                                                                                                    | roups                                                                                         |                                   |
|----------------------------------------------------------------------------------------------------|-----------------------------------------------------------------------------------------------|-----------------------------------|
|                                                                                                    |                                                                                               | Selected 0 Total 2 🧭 🗔            |
| 🖉 Edit 🕂 Add 🍵 Delete                                                                                                    | 〜 🕁 Import 🏠 Export 〜                                                                         | Quick Filter $\vee$ $~$ $\nabla$  |
| Name                                                                                                    | ∧ Description                                                                                 |                                   |
| FDM                                                                                                    | ×                                                                                             |                                   |
| FDM_ReadOnly                                                                                                    |                                                                                               |                                   |
| 🗌 🦉 FDM_admin                                                                                                    |                                                                                               |                                   |
|                                                                                                    |                                                                                               |                                   |
| E Cisco ISE                                                                                                    | Administration - Identity Management                                                          | 🛕 Evaluation Mode 89 Days Q 💮 🖉 🐡 |
| Identities Groups External Ide                                                                                                    | ntity Sources Identity Source Sequences Settings                                              |                                   |
| Identity Groups<br>EQ<br>C TE Composition Composition Component Component Composition Composition Composit | User Identity Groups > New User Identity Group Identity Group * Name FDM_ReadOnly Description |                                   |
|                                                                                                    |                                                                                               |                                   |

كنكمي ،FDM\_ReadOnly و FDM\_Admin ةيوه تاعومجم ءاشنإ مت ،لاثملا اذه يف :**قظحالم** 5DM\_ReadOnly يلع نيمدختسملا لوؤسملا يمدختسم عاوناً نم عون لكل 4 ةوطخلا راركت

Cance

< قرادا ددجو ىرسىلا قىولى قى قەرىلىلى قەرىكى قەرەب راغان قەرەب قەرەب قەرە قەرەب قەرەب قەرەب قەرەب قەرەب قەرەب قەرەب قەرەب قەرەب قەرەب قەرەب قەرەب قەرەب قەرەب قەرەب قەرەب قەرەب قەرەب قەر قەرەب قەرەب قەرەب قەرەب قەرەب قەرەب قەرەب قەرەب قەرەب قەرەب قەرەب قەرەب قەرەب قەرەب قەرەب قەرەب قەرەب قەرەب قەر قەرەب قەرەب ھەرەب ھەرەب ھەرەب ھەرەب ھەرەب ھەرەب ھەرەب ھەرەب ھەرەب ھەرەب ھەرەب ھەرەب ھەرەب ھەرەب ھەرەب ھەرەب ھەرەب ھەرەب ھەرەب ھەرەب ھەرەب ھەرەب ھەرەب ھەرەب ھەرەب ھەرەب ھەرەب ھەرەب ھەرەب

| ■ Cisco ISE                    | Administration - Identity Management                                                                                                    | 🔺 Evaluation Mode 89 Days 🔍 🗇 👼 🖶          |
|--------------------------------|----------------------------------------------------------------------------------------------------|--------------------------------------------|
| Identities Groups E            | xternal Identity Sources Identity Source Sequences Settings                                                                                                    |                                            |
| Users                          | Network Access Users List. > New Network Access User                                                                                                    |                                            |
| Latest Manual Network Scan Res | Vetwork Access User   * Username fdm_admin   Status  Enabled      Email      Password Type: Internal Users     Password Type: Internal Users    Password Re-Enter Password    * Login Password | Generate Password ①<br>Generate Password ① |
|                                |                                                                                                    |                                            |

| ✓ User                                  | Groups                                                                                          |    |
|-----------------------------------------|-------------------------------------------------------------------------------------------------|----|
| :                                       | FDM_admin 🗸 🗕 🕂                                                                                 |    |
| E Cisco ISE                             | Administration • Identity Management 🛕 Evaluation Mode 59 Days Q 🕐 53 <table-cell></table-cell> | -Í |
| Users<br>Latest Manual Network Scan Res | Network Access Users                                                                            |    |
|                                         | ✓ Edit       + Add       Status                                                                 |    |
|                                         | Enabled 1 fdm_admin FDM_admin                                                                   |    |

ىلإ حفصتو رسيألاا ىلعألاا نكرلاا يف ةدوجوملا ةثالثلا رطسألاا ةنوقيأ ددح .6 **قوطخلا** ىلع ددح **،ليوختلا ميمخت تافلم < ليوختلا < جئاتنلا < ةسايسلا رمانع < ةسايسلا ددجو Radius <b>قمدخ عون** ددح .**ليوختلا** صيصخت فلمل مسا فيرعتب مق ،**قفاض|+** كيف ،لوؤسملا مدختسملا هيلع لصحي يذلا رودلا قصلو **Cisco-AV جوز** ددح مث ،قلامان مرا مدنع ديمان هيلع لصحي يذلا رودلا قصلو **Cisco-AV جوز** ددح مث ،قامان دنع ديدت .(fdm.serrole.authoority.admin) لماك لوؤسم زايتما مدختسملا ىقل المان المان دنع ديدت الثاني المان المان الما

FDM\_ReadOnly

Enabled 1 fdm\_readonly

| E Cisco ISE             |                             | Policy · Policy Elements |
|-------------------------|-----------------------------|--------------------------|
| Dictionaries Conditions | Results                     |                          |
| Authentication          | Authorization Profiles > Ne | e                        |
| Authorization $\sim$    |                             |                          |
| Authorization Profiles  | * Name                      | FDM_Profile_Admin        |
| Downloadable ACLs       | Description                 |                          |
| Profiling >             |                             |                          |
| Posture >               | * Access Type               | ACCESS_ACCEPT V          |
| Client Provisioning >   | Network Device Profile      | 👬 Cisco 🗸 🕀              |
|                         | Service Template            |                          |
|                         | Track Movement              |                          |
|                         | Agentless Posture           |                          |
|                         | Passive Identity Tracking   |                          |

#### $\checkmark$ Advanced Attributes Settings

| H | Radius:Service-Type | ~ | = | Administrative               | ~      | _ |   |
|---|---------------------|---|---|------------------------------|--------|---|---|
| ÷ | Cisco:cisco-av-pair | ~ | = | fdm.userrole.authority.admin | $\sim$ | _ | ÷ |

#### ✓ Attributes Details

Access Type = ACCESS\_ACCEPT Service-Type = 6 cisco-av-pair = fdm.userrole.authority.admin

| ∽ Ad | vanced Attributes Sett | ings |   |                           |   |     |
|------|------------------------|------|---|---------------------------|---|-----|
| :    | Radius:Service-Type    | ~    | = | NAS Prompt                | ~ | -   |
| H    | Cisco:cisco-av-pair    | ~    | = | fdm.userrole.authority.ro | ~ | - + |

#### ✓ Attributes Details

Access Type = ACCESS\_ACCEPT Service-Type = 7 cisco-av-pair = fdm.userrole.authority.ro

ةجيتن بنجتل روصلا لاثم لثم وه مدقتملا تامس مسق بيترت نأ نم دكأت :**قظحالم** و GLI و GU مادختساب لوخدلا ليجست دنع ةعقوتم ريغ

ديدحت .تاسايسلا تاعومجم < ةسايسلا ىل لقتناو ةثالثلا رطسألا ةنوقيأ ددح .8 ةوطخلا

يف + رزلا ىلع ددجو مسا فيرعتب مق ،جەنلا تاعومجم ناونع لفسأ دوجوملا رزلا 🛨 ىلع ديدج طرش ةفاضإل فصتنملا.

IP ناونعب اعوبتم **ةكبشلا زامج** زمر **ىلع ددح مث ةمس ةفاضاٍ ددح ،طرشلا راطاٍ تحت .9 ةوطخلا** ددحو اديدج اطرش فضأ. FDM ل IP ناونع فضأو **ةمسلا ةميق** ددح .ةكبشلا ىل لوصولا زاهجل مادختسالا دنع ددحو **RADIUS** ىلع ددحو ،لوكوتوربلا رايخب اعوبتم **ةكبشلا ىل لوصولا** ىلع .ءاهتنالا درجمب

| = C   | isco IS | SE .                 |                    | Policy | Poli    | cy Sets                                                   | A Evaluation                    | Mode 8  | 9 Days | Q (2)   | 5a ( |
|-------|---------|----------------------|--------------------|--------|---------|-----------------------------------------------------------|---------------------------------|---------|--------|---------|------|
| olicy | Sets    |                      |                    |        |         |                                                           | Reset Reset Policy:             | set Hit | counts |         | Save |
| ۲     | Status  | Policy Set Name      | Description        | Cond   | litions |                                                           | Allowed Protocols / Server Sequ | ience   | Hits   | Actions | View |
| 0     | Search  |                      |                    |        |         |                                                           |                                 |         |        |         |      |
|       |         | ETD EDM Dadus Access |                    | AND    | Q       | Network Access-Device IP<br>Address EQUALS 10.122.111.212 | Default Network Access          |         |        | rât.    |      |
|       | Ŭ       | riu_rue_neurs_Access |                    | 1010   | 2       | Network<br>Access-Protocol EQUALS RADIUS                  |                                 | -       | 1      | .1\$t.  | -    |
|       | 0       | Default              | Default policy set |        |         |                                                           | Default Network Access          | ~+      | 0      | ٨       | >    |

ديدجتلاا .**زامجلل يضارتفالاا لوؤسمل**ا ددج ،تالوكوتوربلاب جامسلا مسق تحت **.10 ةوطخلا** ظ**فحلا** دنع

| E Cisco ISE |        |                       |                    |      | Poli    | cy Sets                                                   | 🛕 Evaluation Mode 19 Days Q 🛞 💭 |                    |              |          |          |
|-------------|--------|-----------------------|--------------------|------|---------|-----------------------------------------------------------|---------------------------------|--------------------|--------------|----------|----------|
| Policy      | Sets   |                       |                    |      |         |                                                           | Reset                           | Reset Policyset Hi | tcounts      |          | Save     |
| ۲           | Status | Policy Set Name       | Description        | Cond | litions |                                                           | Allowed Protocols               | / Server Sequence  | Hits         | Actions  | View     |
| Q           | Search |                       |                    |      |         |                                                           |                                 |                    |              |          |          |
|             |        |                       |                    |      |         | Network Access-Device IP<br>Address EQUALS 10.122.111.212 | Defects Materials               |                    |              | r\$2     |          |
|             | Č      | FID_FDM_Radius_Access |                    | 2010 | 2       | Network<br>Access-Protocol EQUALS RADIUS                  | Default Network A               | ccess W · +        | ( <u></u> ); | ŝŝ       | <i>`</i> |
|             | •      | Default               | Default policy set |      |         |                                                           | Default Network A               | ccess 🖪 🗸 +        | •            | <u>ۇ</u> | >        |

ةقداصملا تاسايس فيرعتل "جەنلا ةعومجم" زمر 🔪 نميألا مەسلا ىلع دىدحت .11 ةوطخلا ضيوفتلاو

ا ىلع دىجو مسا دىدجت مق ،ققداصملا جەن ناونع لفسأ دوجوم الله عالى كىلى كىلى كەلت اللە زاەج زمر ىلى ددح مث قمس قفاضإ ددح ،طرشلا راطإ تحت .دىدج طرش قفاضإل فصتنملا يف IP ناونع فضاو قمسلا قميق ىلى ددح .قكبشلا ىلإ لوصولا زاەجل IP ناونع ەعبتي قكبشلا ءاەتنالا درجمب مادختسالا دنع دىدحت .FDM ل

ظفح ىلع ددحو ةيوه نزخمك نييلخادلا نيمدختسملا ددح 13. ةوطخلا

| V Authentication Policy (1) |        |             |     |                                                        |                      |      |         |  |  |  |  |  |
|-----------------------------|--------|-------------|-----|--------------------------------------------------------|----------------------|------|---------|--|--|--|--|--|
| Œ                           | Status | Rule Name   | Con | ditions                                                | Use                  | Hits | Actions |  |  |  |  |  |
| Q Search                    |        |             |     |                                                        |                      |      |         |  |  |  |  |  |
|                             |        |             |     |                                                        | Internal Users 🛛 🛛 🗸 |      |         |  |  |  |  |  |
|                             | 0      | FDM_Users 🖓 |     | Network Access-Device IP Address EQUALS 10.122.111.212 | > Options            |      | ŝ       |  |  |  |  |  |
|                             |        |             |     |                                                        |                      |      |         |  |  |  |  |  |

ىلاتكم ين العن المن العن عن AD كنزخم يل التي الترخم رييغت نكمي Setive يل AD كال AD كال Active ين من SE كال مامضنا Directory.

يف + يف ددحو مسا ديدحتب مق ،ليوختلا جەن ناونع لفسأ دجوي كي كىل كىل كىلى كەرەت .14 قوطخلا ةنوقيأ ىلع ددح مث قمس قفاضا ددح ،طرشلا قذفان تحت .ديدج طرش قفاضال فصتنملا AND with ددحو ،FDM\_Admin، قعومجم ددح .قيوه قعومجم:يلخاد مدختسمب قعوبتم قيوهلا قعومجم NEW زمر اەعبتي ذفنملا قنوقيأ ىلع ددح مث ،ديدج طرش قفاضال NEW زمر اەعبتي ذفنملا قنوقيأ ىلع ددح مث ،ديدج طرش قفاضال درموال ype:Virtual

#### Conditions Studio

| Library                                      | Editor |            |                                            |
|----------------------------------------------|--------|------------|--------------------------------------------|
| Search by Name                               |        |            | ⊘ <sup>(⊗)</sup><br>IdentityGroup-Name     |
|                                              |        | -          | Equals Viser Identity Groups:FDM_admin × V |
| BYOD_is_Registered                           |        |            | Radius-NAS-Port-Type                       |
| Catalyst_Switch_Local_Web_Aut<br>hentication | AND V  | Ð          | Equals Virtual V                           |
| :: E Compliance_Unknown_Devices              |        |            |                                            |
| : E Compliant_Devices                        |        | +          | NEW AND OR                                 |
| EAP-MSCHAPv2                                 |        | Set to 'Is | not' Duplicate Save                        |

#### دنع ددح مث 6 ةوطخلا يف ەۋاشنإ مت يذلا فيصوتلا ددح ،تافيصوتلا تحت .15 ةوطخلا ظفحلا

#### FDM\_ReadOnly ةعومجمل 15 و 14 ةوطخلا ررك

|                             |                       |     |    |                                                                | Results                  |                |                   |   |      |              |
|-----------------------------|-----------------------|-----|----|----------------------------------------------------------------|--------------------------|----------------|-------------------|---|------|--------------|
| Status Rule Name Conditions |                       |     |    | ns                                                             | Profiles Security Groups |                |                   |   | Hits | s Actions    |
| ) Searc                     | h                     |     |    |                                                                |                          |                |                   |   |      |              |
|                             | FTD_FDM_Authz_AdminRo |     | 8  | IdentityGroup-Name EQUALS User<br>Identity Groups:FDM_admin    |                          |                | Colored from line |   |      | e\$1         |
|                             | le                    | AND |    | Radius-NAS-Port-<br>Type EQUALS Virtual                        | PDM_Profile_Admin ×      | ~ <del>+</del> | Select from list  | + | 3    | £Ĝ3          |
|                             |                       |     | 8  | IdentityGroup-Name EQUALS User<br>Identity Groups:FDM_ReadOnly | 5011 0. 51. 00           |                |                   |   |      | -            |
| 0                           | FTD_FDM_Authz_RORole  | AND | 85 | Radius-NAS-Port-<br>Type EQUALS Virtual                        | FDM_Profile_RO ×         | +              | Select from list  | + | 0    | <u>{</u> \$} |
|                             |                       |     |    |                                                                |                          |                |                   |   |      |              |

ددحو رسيألا يولعلا نكرلا يف ةدوجوم رطساً ةثالث ةنوقياً ىلاٍ لقتنا .(ةيرايتخا) 16 ةوطخلا نيزختل مدختسي عدوتسم ةفاضإل ةفاضإ+ ىلع ددحو عدوتسم < ةنايص < ماظن < ةرادإ ىلع اهحالصاٍو ءاطخالا فاشكتساً ضارغال TCP غيرفت فلم.

راسملاو مداخلا مساو لوكوتوربلاو عدوتسملا مسا فيرعتب مق .(ةيرايتخا) 17 ةوطخلا ءاهتنالا درجمب لاسرإلا دنع ددح .دامتعالا تانايبو.

.

| Deployment             | Licensing | Certificates      | Logging                   | Maintenance | Upgrade | Health Checks | Backup | Click here to do visibility setup Do not show this again. |
|------------------------|-----------|-------------------|---------------------------|-------------|---------|---------------|--------|-----------------------------------------------------------|
| Patch Management       |           | Repository List > | Add Repository            |             |         |               |        |                                                           |
| Repository             |           | Repository (      | Configuratio              | n           |         |               |        |                                                           |
| Operational Data Purgi | ng        |                   |                           |             |         |               |        |                                                           |
|                        |           | * Repository Na   | me VMRepo                 | sitory      |         |               |        |                                                           |
|                        |           | * Protocol        | FTP 、                     | <u></u>     |         |               |        |                                                           |
|                        |           | Location          |                           |             |         |               |        |                                                           |
|                        |           | * Server Name     | erver Name 10.122.112.137 |             |         |               |        |                                                           |
|                        |           | * Path            | 1                         |             |         |               |        |                                                           |
|                        |           | Credentials       |                           |             |         |               |        |                                                           |
|                        |           | * User Name       | cisco                     |             |         |               |        |                                                           |
|                        |           | * Password        |                           |             |         |               |        |                                                           |

## ةحصلا نم ققحتلا

مداخ نيوكت نم ق,قحتو ةيوهلا رداصم بيوبتلا ةمالع < تانځاكلا ىلإ لقتنا .1 ةوطخلا RADIUS ةعومجملا مداخو

| cisto<br>cisto | ilii<br>co.      | Monitoring | ©<br>Policies | 0bjects | Device              |              | 6              |
|----------------|------------------|------------|---------------|---------|---------------------|--------------|----------------|
| Obj            | ect Types        | ÷          |               | lder    | ntity Sources       |              |                |
| Ģ              | Networks         |            |               | 3 obje  | ects                |              |                |
| \$             | Ports            |            |               |         | NAME                | TYPI         | WALUE          |
| 6              | Security Zones   |            |               | 1       | LocalIdentitySource | LOCAL        |                |
| Ŧ.             | Application Filt | ers        |               | 2       | radius-server-group | RADIUS GROUP | radius-server  |
| Ø              | URLs             |            |               | 3       | radius-server       | RADIUS       | 171.69.246.220 |
| <b>9</b>       | Geolocations     |            |               |         |                     |              |                |
| 1              | Syslog Servers   |            |               |         |                     |              |                |
| 8              | IKE Policies     |            |               |         |                     |              |                |
| -              | IPSec Proposal   | s          |               |         |                     |              |                |
| St. 1          | Identity Source  | es         |               |         |                     |              |                |
| 1              | Users            |            |               |         |                     |              |                |

رز ددحو ةرادالاا ىلا لوصولا بيوبتلا ةمالع < ماظنلا تادادعا < زاهجلا ىل لوصولا بيوبتلا ةمالع < ماظنلا رابتخالا

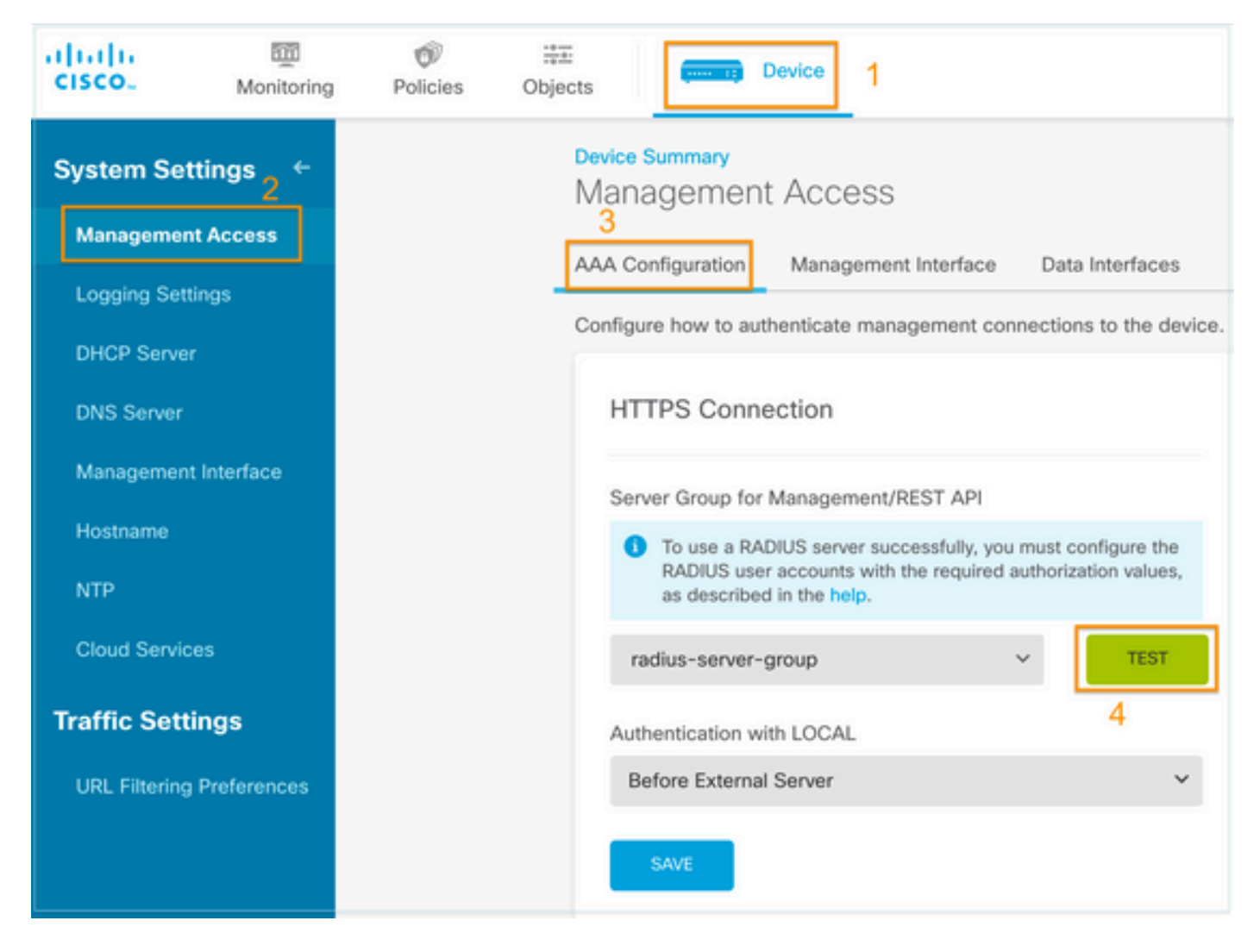

رابتخالاا رز ددحو مدختسملا دامتعا تانايب جاردإب مق .3 ةوطخلا

| Add RADIUS Ser          | ver Group               | 6 |
|-------------------------|-------------------------|---|
| Name                    |                         |   |
|                         |                         |   |
| 10 minutes              | Maximum Failed Attempts |   |
| 0-1440<br>RADIUS Server | 1-5                     |   |

| 0.0100 001401                                                                      |                         |
|------------------------------------------------------------------------------------|-------------------------|
| 1 The servers in the group should be                                               | e backups of each other |
| +                                                                                  |                         |
| 1. radius-server                                                                   |                         |
|                                                                                    |                         |
| Server Credentials                                                                 |                         |
| Server Credentials radiusreadwriteuser1                                            |                         |
| Server Credentials radiusreadwriteuser1 Please provide the credentials for testing |                         |
| Server Credentials radiusreadwriteuser1 Please provide the credentials for testing |                         |

مدختسم مسا مدختساو ،<u>https.//fdm\_ip\_address</u> بتكاو ديدج ةذفان ضرعتسم حتفا **.4 ةوطخلا** fdm\_admin نيوكت مسق نمض 5 ةوطخلا يف اهؤاشنإ مت يتلا رورملا ةملكو fdm\_admin

| Firepower Device Manager |  |
|--------------------------|--|
| Successfully logged out  |  |
| fdm_admin                |  |
|                          |  |
| LOG IN                   |  |

ةرشابملا ISE RADIUS تالجس ىلع ةحجانلا لوخدلا ليجست ةلواحم نم ققحتلا نكمي

| E Cisco ISE              |                  | Evaluation Mode 79 Days | \$ 0,0 p |           |                              |                                     |                                  |
|--------------------------|------------------|-------------------------|----------|-----------|------------------------------|-------------------------------------|----------------------------------|
| Live Logs Live Sessions  |                  |                         |          |           |                              | Click here to do visibility setup C | Do not show this again. $\times$ |
| Ø Refresh                | ounts 🕧 Export 1 | ro 🗸                    |          |           | Neve                         | er v Latest 20 records v            | Last 3 hours 🗸                   |
| Time                     | Status           | Details                 | Repea    | Identity  | Authentication Policy        | Authorization Policy                | Authorization Profiles           |
| ×                        |                  | ~                       |          | Identity  | Authentication Policy        | Authorization Policy                | Authorization Profiles           |
| Jul 06, 2021 04:54:12.41 | •                | à                       |          | fdm_admin | FTD_FDM_Radius_Access >> FDM | FTD_FDM_Radius_Access >> FTD_FDM    | FDM_Profile_Admin                |

نميألا يولعلا نكرلا يف FDM ىلع لوؤسملا مدختسم ةعجارم اضيأ نكمي

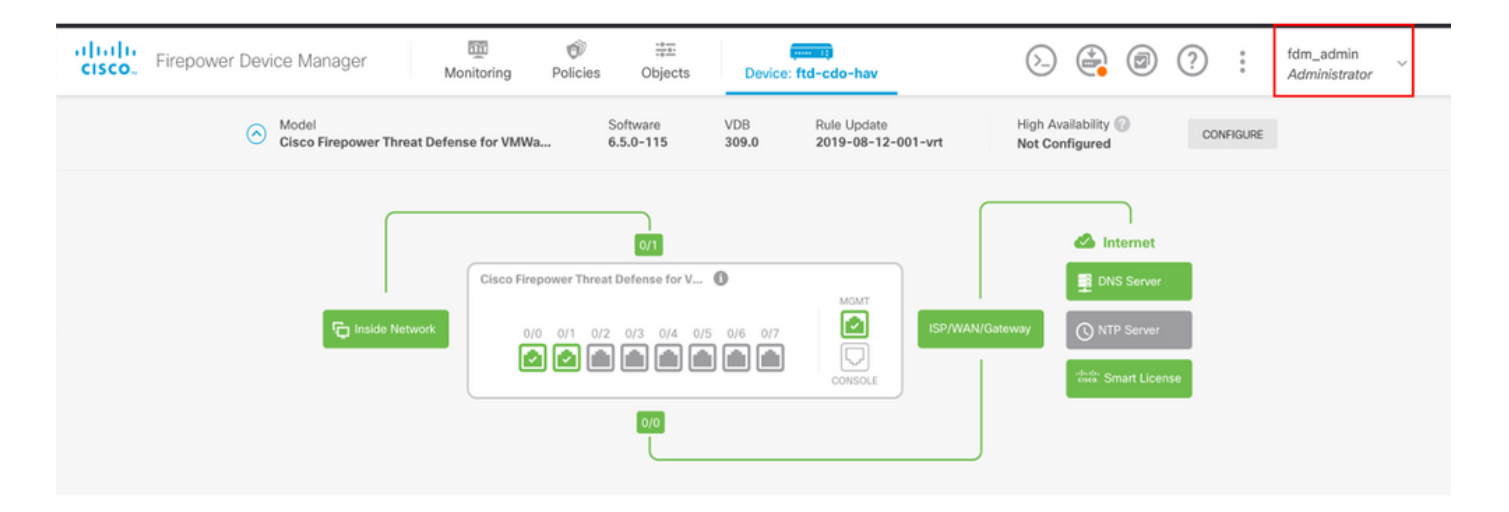

#### Cisco Firepower Device Manager CLI (لوؤسم مدختسم)

[ECANOGUT-M-D4N7:~ ecanogut\$ ssh fdm\_admin@10.122.111.212 The authenticity of host '10.122.111.212 (10.122.111.212)' can't be established. ECDSA key fingerprint is SHA256:sqpyFmCcGBslEjjDMdHnrkqdw40qvc7ne1I+Pjw6fJs. Are you sure you want to continue connecting (yes/no/[fingerprint])? yes Warning: Permanently added '10.122.111.212' (ECDSA) to the list of known hosts. Password: !!! New external username identified. Please log in again to start a session. !! I Copyright 2004-2019, Cisco and/or its affiliates. All rights reserved. Cisco is a registered trademark of Cisco Systems, Inc. All other trademarks are property of their respective owners. Cisco Fire Linux OS v6.5.0 (build 4) Cisco Firepower Threat Defense for VMWare v6.5.0 (build 115) Connection to 10.122.111.212 closed. ECANOGUT-M-D4N7:~ ecanogut\$ ssh fdm\_admin@10.122.111.212 Password: Last login: Tue Jul 6 17:01:20 UTC 2021 from 10.24.242.133 on pts/0 Copyright 2004-2019, Cisco and/or its affiliates. All rights reserved. Cisco is a registered trademark of Cisco Systems, Inc. All other trademarks are property of their respective owners. Cisco Fire Linux OS v6.5.0 (build 4) Cisco Firepower Threat Defense for VMWare v6.5.0 (build 115) |>

### اهحالصإو ءاطخألا فاشكتسا

المحالصإو نيوكتلا ءاطخأ فاشكتسال اهمادختسإ كنكمي يتلا تامولعملا مسقلا اذه رفوي.

ISE ىلع TCP غيرفت ةادأ مادختساب لاصتالا نم ققحتلا

ةيوازلا يف ةدوجوملا ةثالثلا طوطخلا ةنوقيأ ددحو ISE ىلإ لوخدلا ليجستب مق **.1 ةوطخلا** 

. **صيخشتلا تاودا < امحالصإو ءاطخالا فاشكتسا < تايلمعلا** علاإ لقتناو عرسيلا ةيولعلا

مساو فيضملا مسا ددح .**+Add** ىلع ددح مث TCP تابكم ىلع ددح ،ةماع تاودأ تحت **.2 ةوطخلا** IP ناونع تالاصتإ قفدت عيمجتل ايرايتخإ ةيفصت لماعو عدوتسملاو ةكبشلا ةهجاو فلم **ليغشتلاو ظفحلا** دنع ديدحت FDM طقف

| E Cisco ISE                                                                                                    |                                                                                                    |
|----------------------------------------------------------------------------------------------------|----------------------------------------------------------------------------------------------------|
| Diagnostic Tools Downloa                                                                                                    | d Logs Debug Wizard                                                                                                    |
| General Tools   RADIUS Authentication Troubl Execute Network Device Com Evaluate Configuration Validat Posture Troubleshooting Agentless Posture Troublesho EndPoint Debug TCP Dump Session Trace Tests | TCP Dump > New         Add TCP Dump         Add TCP Dump packet for monitoring on a network interface and troubleshoot problems on the network as they appear.         Host Name •         ise31       ✓         Network Interface •       ① |
| TrustSec Tools                                                                                                    | Filter                                                                                                    |
|                                                                                                    | ip host 10.122.111.212                                                                                                    |
|                                                                                                    | VM VM                                                                                                    |
|                                                                                                    | File Size<br>10 O<br>Mb                                                                                                    |
|                                                                                                    | Limit to<br>1<br>File(s)                                                                                                    |
|                                                                                                    | Time Limit<br>5 O<br>Minute(s)                                                                                                    |
|                                                                                                    |                                                                                                    |

لوؤسملا دامتعا تانايب بتكاو FDM مدختسم ةهجاو ىل لوخدلا ليجستب مق **.3 ةوطخلا**.

عدوتسملا ىلا ەلاسرا مت دق PCAP فالم نأ نم دكأتو **فاقيا** رز ىلع ددح ،ISE ىلع **.4 ةوطخلا** ددحملا

| ■ Cisco ISE                                                                                                    | C                                                                                                    | perations · Troubleshoot                                                                                               | 🔺 Evalu                                                                                    | ation Mode 79 Days Q 🕜 🞜 🕸            |                                                    |
|----------------------------------------------------------------------------------------------------|----------------------------------------------------------------------------------------------------|----------------------------------------------------------------------------------------------------|--------------------------------------------------------------------------------------------|---------------------------------------|----------------------------------------------------|
| Diagnostic Tools Download                                                                                                    | d Logs Debug Wizard                                                                                                    |                                                                                                    |                                                                                            | Click here to do v                    | isibility setup Do not show this again. $^{	imes}$ |
| General Tools ~<br>RADIUS Authentication Troubl<br>Execute Network Device Com<br>Evaluate Configuration Validet<br>Posture Troubleshooting<br>Agentiess Posture Troublesho | TCP Dump<br>The TCP Dump utility page is to monit                                                                                                    | or the contents of packets on a net<br>Trash ✓ ► Start ○ S                                                             | work interface and troubleshoot prob<br>Rows/Page <u>1 v</u> I< <<br>top <u>k</u> Download | lems on the network as they ap        | pear<br>∑ /1 > >  Go 1 Total Rows<br>⊽ Filter ~ @  |
| EndPoint Debug                                                                                                    | Host Name                                                                                                    | Network Interface                                                                                                    | Filter                                                                                     | File Name                             | Repository File S Number of                        |
| TCP Dump                                                                                                    | ise31.ciscoise.lab                                                                                                    | GigabitEthernet 0 [Up, Run                                                                                             | ip host 10.122.111.212                                                                     | FDM_Tshoot                            | VM 10 1                                            |
| Session Trace Tests                                                                                                    | _                                                                                                    |                                                                                                    |                                                                                            |                                       |                                                    |
| TrustSec Tools >                                                                                                    |                                                                                                    |                                                                                                    |                                                                                            |                                       |                                                    |
| (000029)7/6/2021 10:21<br>(000029)7/6/2021 10:21<br>(000029)7/6/2021 10:21<br>(000029)7/6/2021 10:21<br>(000029)7/6/2021 10:21<br>(000029)7/6/2021 10:21                   | :45 AM - cisco (10.81.1<br>:45 AM - cisco (10.81.1<br>:45 AM - cisco (10.81.1<br>:45 AM - cisco (10.81.1<br>:45 AM - cisco (10.81.1<br>:45 AM - cisco (10.81.1 | 27.185)> STOR FD<br>27.185)> 150 Open<br>27.185)> 226 Succ<br>27.185)> QUIT<br>27.185)> 221 Good<br>27.185)> disconned | M_Tshoot.zip<br>ing data channel for<br>essfully transferred "<br>bye<br>sted.             | file upload to ser<br>/FDM_Tshoot.zip | ver of "/FDM_Tshoot.zip"<br>"                      |
| FDM_Tshoot.zip (eva<br>File Commands Tool                                                                                                    | luation copy)<br>s Favorites Options                                                                                                    | Help                                                                                                    |                                                                                            | -                                     |                                                    |
| Add Extract To                                                                                                    | Test View Del                                                                                                    | ete Find Wiz                                                                                                    | zard Info Vir                                                                              | o E                                   | nt SFX                                             |
| 1 FDM_Tshoo                                                                                                    | ot.zip - ZIP archive, unpa                                                                                                    | cked size 545 bytes                                                                                                    |                                                                                            |                                       |                                                    |
| Name                                                                                                    | Size Pack                                                                                                    | ed Type                                                                                                    | Modified                                                                                   | CRC32                                 |                                                    |
|                                                                                                    |                                                                                                    | File folder                                                                                                    |                                                                                            |                                       |                                                    |
| FDM_Tshoot.pcap                                                                                                    | 545 4                                                                                                    | 73 PCAP File                                                                                                    | 7/6/2021 5:21.                                                                             | 3A095B10                              |                                                    |
|                                                                                                    |                                                                                                    |                                                                                                    |                                                                                            |                                       |                                                    |
|                                                                                                    |                                                                                                    |                                                                                                    |                                                                                            | Tota                                  | 11 file, 545 bytes                                 |

.ISE و FDM نيب حجانلا لاصتالا نم ققحتلل PCAP فلم حتفا **.5 ةوطخلا** 

| <b>_</b> F | DM_Ts  | hoot.po   | ap               |                                                                                                    |       |      |        |                |            |              |             |              |      |                |          |          |      |        |       |      |       |       |        |
|------------|--------|-----------|------------------|----------------------------------------------------------------------------------------------------|-------|------|--------|----------------|------------|--------------|-------------|--------------|------|----------------|----------|----------|------|--------|-------|------|-------|-------|--------|
| File       | Edit   | View      | Go               | Ca                                                                                                    | pture | Ar   | nalyze | Sta            | tistic     | s Te         | eleph       | ony          | W    | /ireless       | Т        | ools     | Hel  | р      |       |      |       |       |        |
|            |        | ۲         | 01               |                                                                                                    | C     | ٩    | ء چ    | ⇒ ≦            | <u> </u>   | <u>.</u>     |             |              | €    |                | Q        | <u>.</u> |      |        |       |      |       |       |        |
|            | pply a | display f | ilter            | <ctrl-< td=""><td>/&gt;</td><td></td><td></td><td></td><td></td><td></td><td></td><td></td><td></td><td></td><td></td><td></td><td></td><td></td><td></td><td></td><td></td><td></td><td></td></ctrl-<> | />    |      |        |                |            |              |             |              |      |                |          |          |      |        |       |      |       |       |        |
| No.        |        | Time      |                  |                                                                                                    | Sourc | e    |        |                |            | Dest         | tinatio     | n            |      |                | F        | Protoco  | ol I | .ength | Info  |      |       |       |        |
| ►          | 1      | 0.000     | 000              |                                                                                                    | 10.1  | 22.1 | 111.2  | 12             |            | 10.          | 81.1        | 27.1         | 185  |                | F        | RADIU    | S    | 115    | Acce  | ss-R | eque  | st id | =224   |
| 4          | 2      | 0.091     | 018              |                                                                                                    | 10.8  | 1.12 | 27.18  | 5              |            | 10.          | 122.        | 111          | . 21 | 2              | F        | RADIU    | S    | 374    | Acce  | ss-A | ccep  | t id= | 224    |
|            |        |           |                  |                                                                                                    |       |      |        |                |            |              |             |              |      |                |          |          |      |        |       |      |       |       |        |
|            |        |           |                  |                                                                                                    |       |      |        |                |            |              |             |              |      |                |          |          |      |        |       |      |       |       |        |
|            |        |           |                  |                                                                                                    |       |      |        |                |            |              |             |              |      |                |          |          |      |        |       |      |       |       |        |
|            |        |           |                  |                                                                                                    |       |      |        |                |            |              |             |              |      |                |          |          |      |        |       |      |       |       |        |
|            |        |           |                  |                                                                                                    |       |      |        |                |            |              |             |              |      |                |          |          |      |        |       |      |       |       |        |
|            |        |           |                  |                                                                                                    |       |      |        |                |            |              |             |              |      |                |          |          |      |        |       |      |       |       |        |
|            | >      | AVP: 1    | t=Cla            | ss(2                                                                                                    | 5) 1= | =77  | val=4  | 13414          | 3533       | a306         | 5135        | 3137         | 666  | 23933          | 4a3      | 05a74    | 46a7 | 36f52  | 4e766 | 5e61 | 5f515 | 9744  | 374454 |
|            | >      | AVP: 1    | t=Ven            | dor-                                                                                                    | Speci | lfic | (26)   | 1=50           | vnd        | =cis         | scoS        | yste         | ms ( | 9)             |          |          |      |        |       |      |       |       |        |
|            | ~      | AVP: 1    | t=Ven            | dor-                                                                                                    | Speci | lfic | (26)   | 1=68           | vnd        | =cis         | scos        | yste         | ms(  | 9)             |          |          |      |        |       |      |       |       |        |
|            | 2      | AVP: 1    | t=Ven            | dor-                                                                                                    | Speci |      | (26)   | 1=64           | vnd        | =C19         | scos        | yste         | ms(  | 9)             |          |          |      |        |       |      |       |       |        |
|            | *      | AVP: 1    | c=ven            | aor-:                                                                                                    | speci | LT1C | (26)   | 1=20           | vna        | =C19         | scos        | yste         | ms ( | 9)             |          |          |      |        |       |      |       |       |        |
|            |        | 1 yr      | orth.            | 36                                                                                                    |       |      |        |                |            |              |             |              |      |                |          |          |      |        |       |      |       |       |        |
|            |        | Ver       | dor 1            | 10.                                                                                                    | cieco | Sve  | tome   | (9)            |            |              |             |              |      |                |          |          |      |        |       |      |       |       |        |
|            |        | > VSA     | A: t=0           | lisco                                                                                                    | D-AVP | air  | (1) 1  | =30            | val=       | fdm.         | use         | rrol         | e.a  | uthor          | itv      | .admi    | in   |        |       |      |       |       |        |
|            |        |           |                  |                                                                                                    |       |      | (-/ -  |                |            |              |             |              |      |                | ,        |          |      |        |       |      |       |       |        |
| 000        | 0 90   | 77 ee     | e 2b (           | 0e b                                                                                                    | f 00  | 50   | 56 a   | 14 d0          | f1         | 08 0         | <b>30</b> 4 | 5 00         |      | ·w·+·          | • • P    | v        | ···Е | •      |       |      |       |       |        |
| 001        | 0 01   | 68 80     | 0 34 4           | 40 0                                                                                                    | 0 40  | 11   | b4 1   | 18 Øa          | 51         | 7† Ł         | 090         | a 7a         |      | •h•4@          | 0.<br>0. |          | 2    | Z      |       |      |       |       |        |
| 002        | 0 90   | cc el     | ) ae 3           | 36 1                                                                                                    | 6 dd  | 51   | 49 0   | e 02           | . eo<br>0c | ab           | +C 0        | 902<br>10h   |      |                | 0        | т        |      |        |       |      |       |       |        |
| 004        | 0 66   | 64 60     | 1 5f (           | 61 6                                                                                                    | 4 6d  | 69   | 6e @   | 6 06           | 00         | 00 0         | 0 00        | 6 19         |      | fdm a          | dmi      | n · · ·  |      |        |       |      |       |       |        |
| 005        | 0 4d   | 43 43     | 1 43 9           | 53 3                                                                                                    | a 30  | 61   | 35 3   | 31 37          | 66         | 62 3         | 39 3        | 3 4a         |      | MCACS          | :0a      | 517f     | Fb93 | J      |       |      |       |       |        |
| 006        | 0 30   | 5a 74     | 4 6a 1           | 73 6                                                                                                    | f 52  | 4e   | 76 6   | 5e 61          | . 6f       | 51 5         | 59 7        | 4 43         |      | ØZtjs          | ORN      | vnac     | QYt  | c      |       |      |       |       |        |
| 007        | 0 74   | 45 47     | 7 74             | 5a 7                                                                                                    | 5 4c  | 52   | 59 7   | /1 54          | 54         | 72 6         | 56 4        | 5 69         |      | tEGt2          | ULR      | YqTI     | InfE | i      |       |      |       |       |        |
| 008        | 0 58   | 31 3/     | / 48 /<br>1 31 / | 755<br>313                                                                                                    | 0 71  | 39   | 45 :   | oa 69<br>of 30 | 38         | 05 :<br>1a : | 32 0        | 1 21<br>0 00 |      | APWHU<br>41411 | 1Pq5     | 2/29     | e31  |        |       |      |       |       |        |
| 009        |        | 51.5      |                  |                                                                                                    |       | 55   | 32.0   |                |            | 10.          | 12 0        | 0 00         |      |                |          | 2/20     | 2    |        |       |      |       |       |        |

:ةيلاتلا تارايخلا نم ققحت ،PCAP فلم ىلع تالخدم يأ رەظت مل اذا

FDM نيوكت ىلع نميألا ISE IP ناونع ةفاضإ تمت 1.

.1812-1813 ذفنمب حامسلا متي ،طسوألا ققحتلا ذفنم يف ةيامح رادج دوجو ةلاح يف .2

FDM و ISE نيب لاصتالا نم ققحتلا .3

.FDM ةطساوب ەۋاشنإ مت يذلا فلملا مادختساب لاصتالا نم ققحتلا

نع ثحبا ،FDM زاهج ةحفص نم هؤاشنإ مت يذلا اهحالصإو ءاطخألا فاشكتسأ فلم يف ةيساسألا تاملكلا:

- FDMpasswordLoginHelper
- NGFWDefaultUserMgmt
- AAAIdentitySourceStatusManager
- RadiusIdentitySourceManager

var/log/cisco/ngfw-onbox.log/ يف ةزيملا هذهب ةقلعتملا تالجسلا عيمج ىلع روثعلا نكمي

#### عجارملا:

https://www.cisco.com/c/en/us/td/docs/security/firepower/640/fdm/fptd-fdm-config-guide-640/fptdfdm-mgmt.html#id\_73793

### ةعئاشلا تالكشملا

لمعت ال ةيجراخلا ةقداصملا - 1 ةلااحلا

- فيضملا مسا وأ ذفنملا وأ SecretKey نم ققحت •
- RADIUS ىل ع AVPs ل ئطاخ نيوكت •
- "تيملا تقولا" يف مداخلا نوكي نأ نكمي •

لشفي Test IdentitySource- 2 ةلاحلا

- نئاكلا ىلع تارىيغتلا ظفح نم دكأت •
- دامتعالا تانايب ةحص نم دكأت •

### دويقلا

- .FDM ل ةطشن لمع تاسلج 5 نم ىصقأ دحب FDM حمسي •
- ىلوألا ةسلجلا يف ةسداسلا لمعلا ةسلج ءاشنإ لاطبا مت •
- "LocalIdentitySource" وہ RadiusIdentitySourceGroup مسا نوكي نأ نكمي ال •
- RadiusIdentitySourceGroup ىلإ RadiusIdentitySources ل ىصقألاا دحلاا •
- FDM ىلإ لوصولا ضفر ىلإ RADIUS ىلع AVPs ل ئطاخلا نيوكتلا يدؤي •

# ةبوجأو ةلئسأ

?مييقتلا عضو يف ةزيملا هذه لمعت له :س

معن

ىلإ لوصولا قح امەل نوكي ثيح ،لوخدلا ليجستب طقف ةءارقلل نامدختسم ماق اذإ :س ؟رەظتس فيك .نيفلتخم نيضرعتسم نم لوخدلا نالجسيو ،طقف ةءارقلل 1 مدختسملا ؟ثدحيس اذام

ةطشنلا مدختسملا لمع تاسلج ةحفص يف نيمدختسملا نم لك لمع يتسلج ضرع متي :أ تقولا متخل ةدرفنم ةميق رهظي لخدم لك .مسالا سفن لمحت يتلا.

ناك اذإ "ةباجتسإ ال" لباقم لوصولا ضفر رفوي يجراخلا RADIUS مداخ نأ وه كولسلا :س ?ةيناثلا ةرملا يف اهنيوكت مت ةيلحم ةقداصم كيدل

كيدل تناك اذإ درلا متي مل وأ لوصولا ضفر مت اذإ ىتح ةيلحملا ةقداصملا ةبرجت كنكمي :أ ةيناثلا اەنيوكت مت ةيلحم ةقداصم.

بلط نيب ISE بلط لباقم لوؤسملا لوخد ليجستل RADIUS بلط نيب ISE قرفي فيك :س مدختسم ةقداصمل RA VPN

A: لباقم RAPN لباقم Admin يمدختسمل RADIUS بلط نيب ISE قرفي ال Cisco-avpair لي المنيوكت مت يتلاا تامسلا لك ISE لسري لوؤسملا لوصو ضيوفت نع ثحبلل Cisco-avpair نيتلاجلا الك يف مدختسملل.

q: لوؤسم لجس نيب زييمتلا ISE تالجسل نكمي ال هنأ كلذ ينعي مسفن لاكانه له . هسفن زاهجلا ىلع دعب نع لوصولل VPN ةكبش ىلإ مدختسملا إهيلع حاتفملا عضو ISE نكمي يذلا لوصولا بلط يف ISE ىلإ اهريرمت مت? أ: ققداصم ءانثأ ISE ىلإ FTD نم اهلاسرا متي يتلا قفدتلل RADIUS تامس يلي اميف RADIUS تامس يلي العصول بلط نم عزجك رصانعلا هذه لاسرا متي ال RAPN لمدختسم لوخد لجس يف FDM ةرادإ لجس نيب زييمتلل اهمادختسإ نكميو ةيجراخلا

لاصتالا فيرعت فلم مسا وأ قفنلا ةعومجم مسا - 146.

150 - قيبطتلل ةلباقلا ميقلا) ليمعلا عون: 2 = AnyConnect Client SSL VPN، 6 = AnyConnect Client IPsec VPN (IKEv2).

عون - 151 :1 = AnyConnect Client SSL VPN، 2 تقيبطتلل ةلباقلا ميقلا) لمعلا قسلج عون - 151 AnyConnect Client IPSec VPN (IKEv2).

ةمجرتاا مذه لوح

تمجرت Cisco تايان تايانق تال نم قعومجم مادختساب دنتسمل اذه Cisco تمجرت ملاعل العامي عيمج يف نيم دختسمل لمعد يوتحم ميدقت لقيرشبل و امك ققيقد نوكت نل قيل قمجرت لضفاً نأ قظعالم يجرُي .قصاخل امهتغلب Cisco ياخت .فرتحم مجرتم اممدقي يتل القيفارت عال قمجرت اعم ل احل اوه يل إ أم اد عوجرل اب يصوُتو تامجرت الاذة ققد نع اهتي لوئسم Systems الما يا إ أم الا عنه يل الان الانتيام الال الانتيال الانت الما